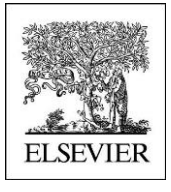

# **Self guided Tour**

## **Reaxys Medicinal Chemistry**

### WHICH SUBSTANCES ARE THE MOST ACTIVE ON MY TARGET (HUMAN) OF INTEREST ?

http://beta.reaxys.com

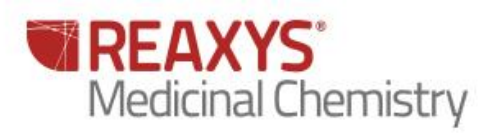

# WHICH SUBSTANCES ARE THE MOST ACTIVE ON MY TARGET (HUMAN) OF INTEREST ?

#### 1.1 Scenario (New Project)

New project focused on finding new AKT1 inhibitors with less affinity on AKT2 (minimizing adverse effect)

- Akt is associated with tumor cell survival, proliferation, and invasiveness.
- The activation of Akt is also one of the most frequent alterations observed in human cancer and tumor cells.
  - Akt1 has been implicated as a major factor in many types of cancer
  - Akt2 is an important signaling molecule in the Insulin signaling pathway
  - The role of Akt3 is less clear, though it appears to be predominantly expressed in the brain

Therefore, understanding Akt and its pathways is important for the creation of better therapies to treat cancer and tumor cells.

#### Search for active chemotype on AKT1?

#### 1.2 Overview

| Step no. | Steps and description            | Action                                                                         |
|----------|----------------------------------|--------------------------------------------------------------------------------|
| 1        | Search Bioactivities             | Ask Reaxys or Medicinal chemistry Query                                        |
| •        |                                  |                                                                                |
| 2        | Heatmap is displayed'            | Click on Search Bioactivities                                                  |
| 3        | Filter by 'Target Species'       | Filter by 'Target Species', select 'human', then click on 'Limit to'           |
| 4        | Filter by 'pX'                   | Filter by 'pX(-log(Affinity), move the bar to ca > 9, then click on 'Limit to' |
| 5        | Display Structure in the Heatmap | Click on Structure                                                             |
| 6        | Select compounds in the Heatmap  | Click on the row                                                               |
| 7        | Find Similar compounds           | Will display similar compounds as well as pharmacology profile.                |
|          |                                  |                                                                                |

#### 1.3 Step by step

There is two ways of Searching AKT 1 potent Inhibitors using "Ask Reaxys" or using the medicinal chemistry query theme. The two ways are providing the same results.

| Query Results Synthesis Pl | ans History Report My Alerts                 | My Settings Help                         |                                   | Live Chat Logout |
|----------------------------|----------------------------------------------|------------------------------------------|-----------------------------------|------------------|
|                            |                                              |                                          |                                   | Timport 🔛 Save   |
| Ask Reaxys                 | Enter a keyword, concept or author  Examples |                                          |                                   | Go               |
|                            | Find substances, reactions, bioactivit       | y data, citations, patents, and more fro | m Reaxys, PubChem, and eMolecules |                  |
| Reactions                  | Substances, Names,<br>Formulas               | Medicinal Chemistry                      | Literature                        | ReaxysTree       |
|                            | • •                                          | Q                                        |                                   |                  |
|                            | You can also                                 | search directly by these common prop     | erty groups:                      |                  |
|                            | 🤡 Physical 🧶                                 | Spectra 💽 Natural Produc                 | t Advanced                        |                  |

Step 1 : Search substances tested on AKT1

#### Using Ask reaxys

| Ask Reaxys | AKT1     | Go |
|------------|----------|----|
|            | Examples |    |

Ask Reaxys recognize the abbreviated terms as a target by using the target taxonomy (main terms as well as synonyms are searched) to retrieve substance tested on the corresponding target.

#### Using the Medicinal chemistry Query theme

On target Name click on "look up" to Access the Target Taxonomy

| Target Name                   | is 💌 | Lookup X |
|-------------------------------|------|----------|
| Substance Action on Target    | is   | Lookup × |
| Substance Highest Clin. Phase | is 💌 | Lookup X |
| Bioassay Category             | is   | Lookup X |
| Bioassay Animal Model         | is   | Lookup × |
| Biological Species            | is 💌 | Lookup × |
| Cells/Cell Lines              | is 💌 | Lookup × |
| Measurement pX                | =    | Lookup × |
| how AND Buttons               |      |          |

A new popup displays the Target Taxonomy then Search for 'AKT1' in .

Preferred term "Cyclooxygenase 2" is selected because Cox-2 was found as synonym (to display synonyms move the mouse pointer on the node name.)

| elect index items and click 'Transfer'                                                                                                    | Select index items and click 'Transfer'                                                           |                                                                  |  |  |  |  |
|----------------------------------------------------------------------------------------------------|---------------------------------------------------------------------------------------------------|------------------------------------------------------------------|--|--|--|--|
| Reaxys                                                                                                    | Reaxys                                                                                            |                                                                  |  |  |  |  |
| Enter search term: AKT1                                                                                                    | Enter search term: AKT1 SEARCH                                                                    | ]                                                                |  |  |  |  |
| □                                                                                                    |                                                                                                   | •                                                                |  |  |  |  |
| 🔳 🗉 Atrial natriuretic peptide (All) (2012)                                                                                                    | I Enzyme (All) (7830340)                                                                          |                                                                  |  |  |  |  |
| 🔲 🗉 Claudin (All) (8)                                                                                                    | EC 2: Transferase (All) (4463297)                                                                 |                                                                  |  |  |  |  |
| Enzyme (All) (7830340)                                                                                                    | ✓ Imase (All) (4132887)                                                                           |                                                                  |  |  |  |  |
| GPCR (All) (4465597)                                                                                                    | 🖉 🖬 Group 1: prot. S/T-Y-kinase/ Atypical protein kinase /                                        | 1                                                                |  |  |  |  |
| Imidazoline (All) (3196)                                                                                                    | Lipid kinase / ATP-grasp (All) (3771431)                                                          | Lipid kinase / ATP-grasp (AII) (3771431)                         |  |  |  |  |
| Integrin All) (23095)                                                                                                    | Protein S/T-Y kinase / Atypical kinase (All)                                                      | Image: Protein S/T-Y kinase / Atypical kinase (All)<br>(2560077) |  |  |  |  |
| Interleukin/Cvtokine (All) (1765)                                                                                                    | (3569877)                                                                                         | (3569877)                                                        |  |  |  |  |
| In the second second | Protein 5/1-1 Kinase (All) (3504804)                                                              |                                                                  |  |  |  |  |
| Nuclear receptor (All) (576278)                                                                                                    | ■ ACC (AI) (500373) ■ AKT (AII) (81370)                                                           |                                                                  |  |  |  |  |
| Pattern recognition receptors (All) (8290)                                                                                                    | ✓ ■ AKT1 (10460)                                                                                  |                                                                  |  |  |  |  |
| E Sigma (All) (15555)                                                                                                    | AKT1 [Bovinae]                                                                                    |                                                                  |  |  |  |  |
| Transporter (All) (344524)                                                                                                    | (8)                                                                                               |                                                                  |  |  |  |  |
| Handporter (m) (644624)                                                                                                    | 🖉 AKT1 [Human]                                                                                    |                                                                  |  |  |  |  |
|                                                                                                    | (6718)                                                                                            |                                                                  |  |  |  |  |
|                                                                                                    | AKT1 [mouse]                                                                                      |                                                                  |  |  |  |  |
|                                                                                                    | (63)                                                                                              | *                                                                |  |  |  |  |
| Terms selected:                                                                                                    | Terms selected:<br>'AKT1';'Proline-rich AKT1 substrate 1 [human]';'Proline-rich AKT1 substrate 1' |                                                                  |  |  |  |  |
| Transfe                                                                                                    | Reset Cancel Transfer Reset                                                                       | Cano                                                             |  |  |  |  |

The search is done by substring in the target name as well as in the synonyms consequently some targets may be not always relevant. To unselect these unwanted targets uncheck the corresponding node and then click on "transfer".

| nter search term: AKT1 | SEARCH                                     | ] |
|------------------------|--------------------------------------------|---|
|                        |                                            |   |
|                        | Protein S/T-Y kinase (All) (3564864)       | ^ |
|                        | ✓                                          |   |
|                        | 🖉 🗉 AKT (AII) (81370)                      |   |
|                        | AKT1 (10460)                               |   |
|                        | 🔽 AKT1 [Bovinae]                           |   |
|                        | (8)                                        |   |
|                        | AKT1 [Human]                               |   |
|                        | (6718)                                     |   |
|                        | 🔽 AKT1 [mouse]                             |   |
|                        | (63)                                       |   |
|                        | AKT1 [rat] (1)                             | - |
|                        |                                            | - |
|                        | Targets (2122576)                          |   |
| E P (226               | 886)<br>B- (500.42)                        |   |
|                        | FT (39643)                                 |   |
|                        | Proline rich A/CT substrate 1 (bumon) (12) |   |
|                        | Profine-fich AKTT substrate T [numan] (12) | - |

| Bioactivities (10460         | ) Reactions (0) Substances (8422)                  | Targets (38) Citations (789) |                                          |
|------------------------------|----------------------------------------------------|------------------------------|------------------------------------------|
| DISPLAY: Structure N         | lavigator AxisValues DataDensity SELECTED Limit to | FILTER: 0.0 pX Value:        | 15.0 Apply Exclude<br>max Exclude Legend |
| X-axis:<br><b>Targets</b>    |                                                    |                              |                                          |
| Y-axis:<br><i>Substances</i> | akt 1                                              | akt2                         | akt 3                                    |
| 4,5,6,7-tetrahydr 💌          | 1                                                  |                              | Thumbnail Panel X 🚖                      |
| 3-Aminoindazole 💌            | 1                                                  |                              | ê                                        |
| NSC 10120 💌                  | 1                                                  |                              |                                          |
| 6-benzylthiopurine 💌         | 1                                                  |                              |                                          |
| N2,N4-diphenylpy 💌           | 1                                                  |                              |                                          |
| 6-(p-fluorobenzylt 💌         | 1                                                  |                              |                                          |
| 2,3,7,8-tetrahydr 💌          | 5.4                                                |                              |                                          |
| Wortmannin 💌                 | 7.2                                                |                              |                                          |
| Epigallocatechin 🗵           | 1                                                  |                              |                                          |
| 1-[6-(3-acetyl-2,4           | 1                                                  |                              |                                          |
| adenosine 5'-triph           |                                                    |                              |                                          |
| JNK Inhibitor II, N          | 1                                                  |                              |                                          |
| Indirúbin 🗹                  | 1                                                  |                              |                                          |
| pyrroio[2,3-b]pyri           | 3.3                                                |                              |                                          |
| indele 2 cartinel            | 1                                                  |                              |                                          |
|                              | 1                                                  |                              |                                          |
| 6-bromo-3 4-diby             | 43                                                 |                              |                                          |
| 5.6-dichloro-1H-b            | 5.1                                                |                              |                                          |
| 1-(1H-indol-3-yl)            |                                                    |                              |                                          |
| harmane 💌                    | 1                                                  |                              |                                          |
| 2-phenyl-1,2-beh             | 1                                                  |                              |                                          |
| N-(pyridin-2-yl)-N' 🔽        | 1                                                  |                              |                                          |

Step 2 : A full heatmap will appear with compounds tested on AKT1

#### Step 3 : Filter by Target Species

On the left had side click on "Target species" select human and click on "Limit to"

| Target Species                                                                                   |                              |
|--------------------------------------------------------------------------------------------------|------------------------------|
| by Value by Grou                                                                                 | ab 🔤                         |
| <ul> <li>human</li> <li>mouse</li> <li>bovinae</li> <li>rat</li> <li>(no entry given)</li> </ul> | 6717<br>86<br>8<br>1<br>3671 |
| Limit to Exc                                                                                     | lude                         |

A new heat map will appear with the AKT1 target

## Step 4 : Retrieve Active compounds by filtering by pX value >9 (Bioactivities Ki, IC50, Kd, etc...<1nM)

Move the cursor to the right without releasing the mouse button and click on "Apply"

| FILTER: | 9.0 |           | 15.0 | Apply |
|---------|-----|-----------|------|-------|
|         | min | pX Value: | max  |       |

Heatmap will appear with the most active compounds on AKT1

Click on the AKT1 arrow 🖃 and select "sort descending on this column" See Below.

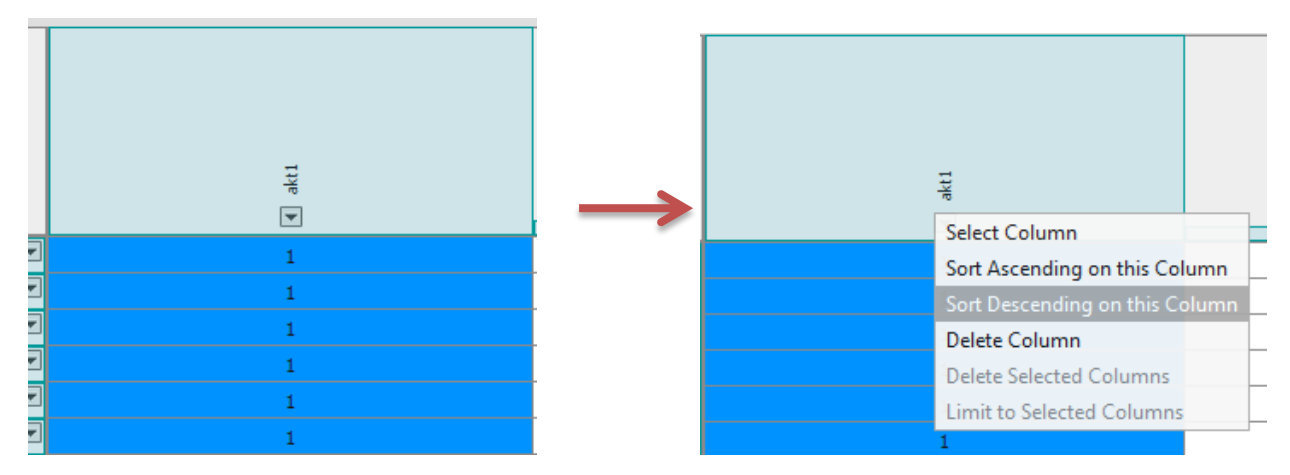

The most active compound will be on the top of the Heatmap

| Bioactiv                  | ities (83)     | Read      | tions (0)        | Substan     | ces (80)          | Targe    | ets (5) | Citation | s (29)     |           |             |       |                        |         |
|---------------------------|----------------|-----------|------------------|-------------|-------------------|----------|---------|----------|------------|-----------|-------------|-------|------------------------|---------|
| DISPLAY:                  | )<br>Structure | Navigator | xy<br>AxisValues | DataDensity | SELECTED<br>DATA: | Limit to | Exclude | FILTER:  | 9.0<br>min | pX Value: | 15.0<br>max | Apply | Exclude<br>GoSTAR data | Legend  |
| X-axis:<br><b>Targets</b> | 5              |           |                  |             |                   |          |         |          |            |           |             |       |                        |         |
| Y-axis:<br><i>Substar</i> | nces           |           |                  |             |                   |          |         |          | ▲ akt1     |           |             |       |                        |         |
| (±)-2-amino               | -1 🗵           |           |                  |             |                   |          |         |          | 11.1       |           |             | Thumb | nail Panel             | х 🕿     |
| (±)-2-amino               | -1 🗵           |           |                  |             |                   |          |         |          | 10.8       |           |             |       |                        | <u></u> |
| 6-(4-(1-(2-(              | az 💌           |           |                  |             |                   |          |         |          | 10         |           |             |       |                        |         |
| A-44                      | 3654 💌         |           |                  |             |                   |          |         |          | 9.8        |           |             |       |                        |         |
| 6- <b>(4-(1-(2-(</b>      | az 💌           |           |                  |             |                   |          |         |          | 9.8        |           |             |       |                        |         |
| 2416                      | 9682 💌         |           |                  |             |                   |          |         |          | 9.8        |           |             |       |                        |         |
| 2449                      | 4707 🗵         |           |                  |             |                   |          |         |          | 9.7        |           |             |       |                        |         |
| 5-ethyl-6-{4              | +-[ ▼          |           |                  |             |                   |          |         |          | 9.5        |           |             |       |                        |         |
| 2439                      | 9398 💌         |           |                  |             |                   |          |         |          | 9.5        |           |             |       |                        |         |
| 2439                      | 9399 💌         |           |                  |             |                   |          |         |          | 9.5        |           |             |       |                        |         |
| (S)-1-(1H-in              | dol 💌          |           |                  |             |                   |          |         |          | 9.4        |           |             |       |                        |         |
| trans-3-amir              | no 💌           |           |                  |             |                   |          |         |          | 9.4        |           |             |       |                        |         |
| 5-ethyl-6-{4              | +[ 🗵           |           |                  |             |                   |          |         |          | 9.4        |           |             |       |                        |         |
| 2439                      | 9400 🗵         |           |                  |             |                   |          |         |          | 9.4        |           |             |       |                        |         |
| 2439                      | 9475 🗵         |           |                  |             |                   |          |         |          | 9.4        |           |             |       |                        |         |
| (S)-N-((3-an              | nin 🗵          |           |                  |             |                   |          |         |          | 9.3        |           |             |       |                        |         |
| 2439                      | 9401 🗵         |           |                  |             |                   |          |         |          | 9.3        |           |             |       |                        |         |
| (S)-2-amino               | -1 🗵           |           |                  |             |                   |          |         |          | 9.3        |           |             |       |                        |         |
| 4-(2-(4-amir              | 10 💌           |           |                  |             |                   |          |         |          | 9.2        |           |             |       |                        |         |
| GSK69                     | 0693 🖃         |           |                  |             |                   |          |         |          | 9.2        |           |             |       |                        |         |
| 2060                      | 4613 🗵         |           |                  |             |                   |          |         |          | 9.2        |           |             |       |                        |         |
| C 14 14 15 1              |                |           |                  |             |                   |          |         |          | 0.0        |           |             |       |                        |         |

Step 5 : Hide data density and then click on structure to display the Chemical structure in the Heatmap

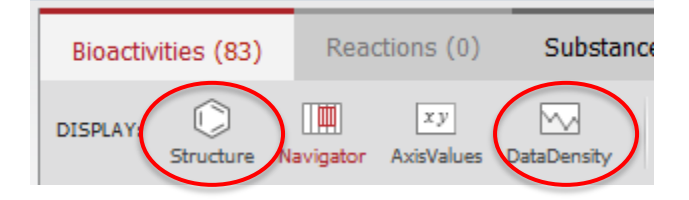

| Bioactiv                  | ities (83) | Read      | ctions (0)       | Substan     | ces (80)          | Target   | s (5)   | Citation | s (29)     |           |             |       |                        |        |
|---------------------------|------------|-----------|------------------|-------------|-------------------|----------|---------|----------|------------|-----------|-------------|-------|------------------------|--------|
| DISPLAY:                  | Structure  | Navigator | xy<br>AxisValues | DataDensity | SELECTED<br>DATA: | Limit to | Exclude | FILTER:  | 9.0<br>min | pX Value: | 15.0<br>max | Apply | Exclude<br>GoSTAR data | Legend |
| X-axis:<br><b>Targets</b> | ;          |           |                  |             |                   |          |         |          |            |           |             |       |                        |        |
| Y-axis:<br><i>Substar</i> | nces       |           |                  |             |                   |          |         |          | ▲ akt1     |           |             |       |                        |        |
| , prox                    |            |           |                  |             |                   |          |         |          | 11.1       |           |             | Thumb | iail Panel             | x 🛳    |
|                           | )          |           |                  |             |                   |          |         |          | 10.8       |           |             |       |                        |        |
| -200                      | ><br>R 🖻   |           |                  |             |                   |          |         |          | 10         |           |             |       |                        | U      |
| 20 m                      | ک<br>ک     |           |                  |             |                   |          |         |          | 9.8        |           |             |       |                        |        |
| 400                       | S I        |           |                  |             |                   |          |         |          | 9.8        |           |             |       |                        |        |

If chemical structures are too small grab the column line and move it to the right to resize it.

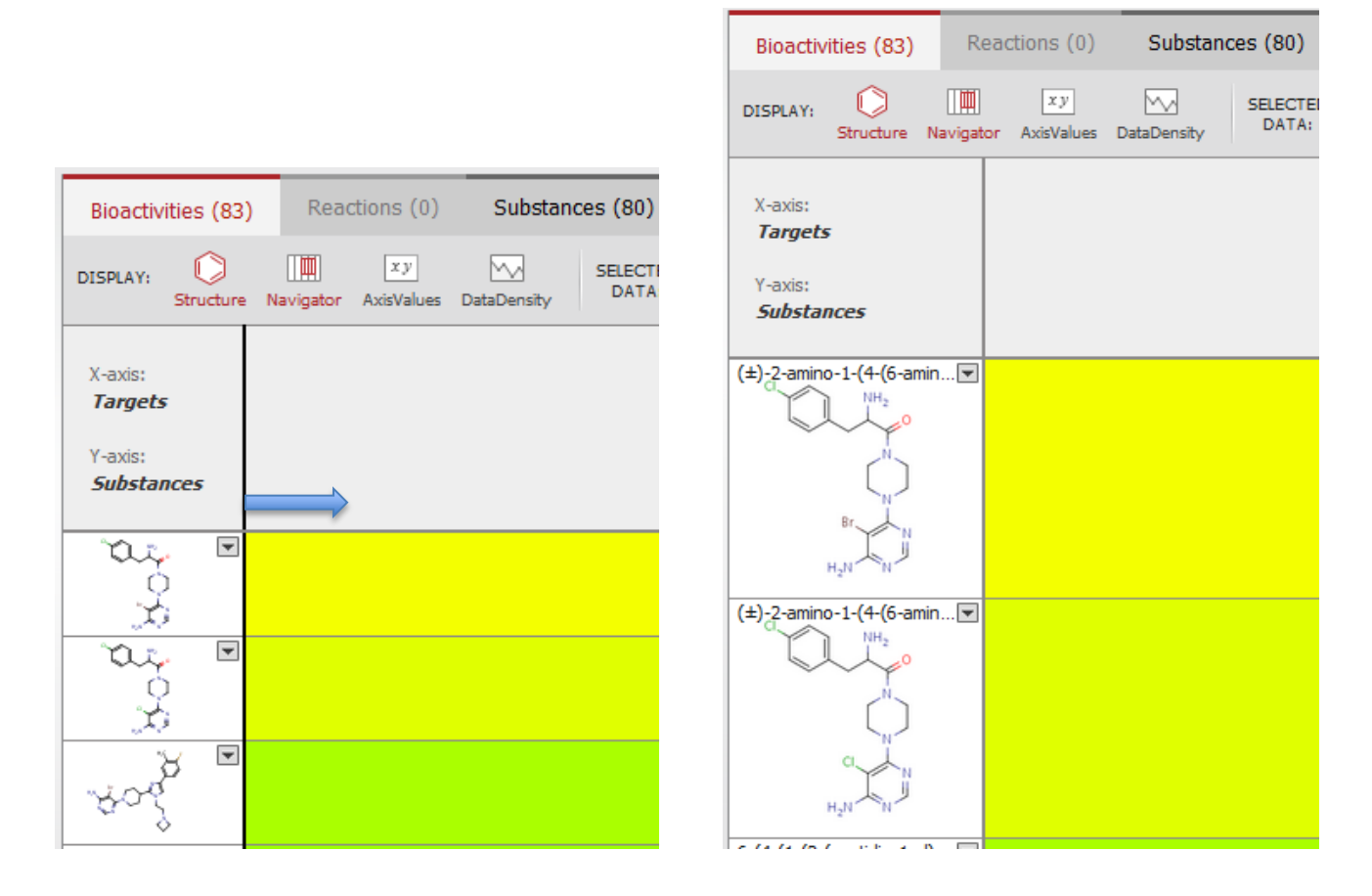

Step 6 : Then select the compound by clicking on the row header (Chemical structure) and limit to

| Bioactivities (83)                                                                                                    | Reactions      | s (0) Substan              | ces (80)         | Targets (5)      | Citations (29)  |           |             |                              |        |
|----------------------------------------------------------------------------------------------------|----------------|----------------------------|------------------|------------------|-----------------|-----------|-------------|------------------------------|--------|
| DISPLAY: C<br>Structure N                                                                                                    | Iavigator Axis | xy 🔨<br>Values DataDensity | SELECTED<br>DATA | Limit to Exclude | FILTER: 9.0 min | pX Value: | 15.0<br>max | Apply Exclude<br>GoSTAR data | Legend |
| X-axis:<br><b>Targets</b>                                                                                                    |                |                            |                  |                  |                 |           |             |                              |        |
| Y-axis:<br><i>Substances</i>                                                                                                    |                |                            |                  |                  | ▲ akt1          |           |             |                              |        |
| $(\pm) \ \begin{array}{c} (\pm) \ (2 - \operatorname{amino} -1 \cdot (4 \cdot (6 - \operatorname{amin} \\ H^{H_2}) \\ \\ \\ \\ \\ \\ \\ \\ \\ \\ \\ \\ \\ \\ \\ \\ \\ \\ \\$ | 1 <b>V</b>     |                            |                  |                  | 11.1            |           |             | Thumbnail Panel              | × *    |
| (±)-2-amino-1-(4-(6-amin                                                                                                    | n 🗨            |                            |                  |                  | 10.8            |           |             |                              |        |

#### Cick on the substance tab

| Bioactivities (1) Reactions |                                           | )) Substances (1) Targets (1) Citations (1)                                                                                                    | go to Pag                                       | go to Page 📃 ᅌ Page 1 of 1                                                           |                 |            |  |
|-----------------------------|-------------------------------------------|----------------------------------------------------------------------------------------------------|-------------------------------------------------|--------------------------------------------------------------------------------------|-----------------|------------|--|
|                             | Limit to                                  | Print Zoom in Zoom out Hide Sort by No of References                                                                                                    | 🗸 🖡 🕇 Display as: 📕                             | splay as: 📕 🎆 🛛 🖂 Exclude<br>GoSTAR dat                                              |                 |            |  |
|                             | Structure                                 | Structure/Compound Data                                                                                                    | N° of preparations<br>All Preps   All Reactions | Available Data                                                                       | Target          | N° of ref. |  |
| 1                           | Synthesize   Show Details<br>Find similar | Chemical Name:<br>(±)-2-amino-1-(4-(6-amino-5-bromopyrimidin-4-yl)piperazin-1-yl)-<br>3-(4-chlorophenyl) propan-1-one<br>Reaxys Registry Number: 26585609<br>Molecular Formula: C1/H120BrClN60<br>Linear Structure Formula: C1/H120BrClN60<br>Molecular Weight: 439.742<br>InChI Key: OWZITGLREJNFEI-UHFFFAOYSA-N | 4 prep<br>out of<br>4 reactions.                | Druglikeness<br>Bioactivity<br>Identification<br>Physical<br>Data (2)<br>Spectra (4) | Show<br>Targets | 1          |  |

Step 7: Is there known similar compounds and what are their pharmacology profiles?

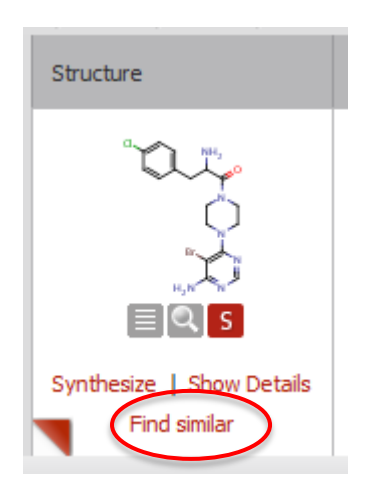

Use the find similar function to do so. Similar compounds will be retrieved

| Find Similar Compounds                                                                              |                         |      |        |      |        |  |  |  |  |  |  |  |
|----------------------------------------------------------------------------------------------------|-------------------------|------|--------|------|--------|--|--|--|--|--|--|--|
| Click on one of the hyperlinks below for getting similar compounds according to the selected scope: |                         |      |        |      |        |  |  |  |  |  |  |  |
| Query Structure                                                                                     | Position/Stereo Isomers | Near | Medium | Wide | Widest |  |  |  |  |  |  |  |
|                                                                                                    | 1                       | 6    | 22     | 103  | 318    |  |  |  |  |  |  |  |
|                                                                                                    | Cancel                  |      |        |      |        |  |  |  |  |  |  |  |

#### Medium category was used

| Bioacti | vities (51) Reactions (                                                                                                    | 27) Sub      | stances (22) Targe                                                                                                    | ts (6) Citations (10)                                                                                                    |                                                 | go to Page [                                                                         | 9               | Page 1 of 1 |
|---------|----------------------------------------------------------------------------------------------------|--------------|----------------------------------------------------------------------------------------------------|----------------------------------------------------------------------------------------------------|-------------------------------------------------|--------------------------------------------------------------------------------------|-----------------|-------------|
|         | Limit to Exclude Export                                                                                                    | Print Zo     | Or in Zoom out Hide                                                                                                    | Sort by Similarity                                                                                                    |                                                 | GoSTAR data                                                                          |                 |             |
|         | Structure                                                                                                    | % Similarity | Structure/Compound Data                                                                                                    | a                                                                                                    | N° of preparations<br>All Preps   All Reactions | Available Data                                                                       | Target          | N° of ref.  |
| 1       | Synthesize   Show Details                                                                                                    | 100.0%       | Chemical Name:<br>(±)-2-amino-1-(4-(6-amin<br>1-yl)-3-(4-chlorophenyl) p<br>Reaxys Registry Numl<br>Molecular Formula: C <sub>1</sub><br>Linear Structure Form<br>Molecular Weight: 439<br>InChI Key: OWZITGLRE: | o-5-bromopyrimidin-4-yl)piperazin-<br>ropan-1-one<br><b>ber:</b> 26585609<br>yHzgBrClNeO<br><b>sula</b> : C1 <sub>7</sub> HzgBrClNeO<br>.742<br>JNFEI-UHFFFAOYSA-N | 4 prep<br>out of<br>4 reactions.                | Druglikeness<br>Bioactivity<br>Identification<br>Physical<br>Data (2)<br>Spectra (4) | Show<br>Targets | 1           |
| 2       | or the second second se | 97.8%        | Chemical Name:<br>(±)-2-amino-1-(4-(6-amin<br>1-yl)-3-(4-chlorophenyl)pr<br>Reaxys Registry Numl<br>Molecular Formula: C <sub>1</sub><br>Linear Structure Form<br>Molecular Weight: 395<br>InChI Key: SSFWF2BIPV | o-5-chloropyrimidin-4-yi)piperazin-<br>ropan-1-one<br>ber: 26585607<br>;H120Cl_2N60<br>rula: C1;H120Cl_2N60<br>;291<br>VHUFP-UHFFFAOYSA-N                          | 4 prep<br>out of<br>4 reactions.                | Druglikeness<br>Bioactivity<br>Identification<br>Physical<br>Data (2)<br>Spectra (4) | Show<br>Targets | 1           |
| 3       |                                                                                                    | 95.8%        | Chemical Name:<br>(S)-2-amino-1-(4-(6-amino<br>1-yl)-3-phenylpropan-1-or<br>Reaxys Registry Numl<br>Molecular Formula: C1<br>Linear Structure Form                                                               | b-5-chloropyrimidin-4-yl)piperazin-<br>ne<br><b>ber:</b> 265855605<br>jH2jClN <sub>6</sub> O<br>uda: C +H3+ClN <sub>6</sub> O                                      | 4 prep<br>out of<br>4 reactions.                | Druglikeness<br>Bioactivity<br>Identification<br>Physical<br>Data (2)<br>Spectra (4) | Show<br>Targets | 1           |

Substances are ranked by decreasing similarity (Based on tanimoto metric) Clicking on the Bioactivities tab will display the phamacology profile of similar substances.

| DISPLAY:                                                | Structure | Navigator | x y<br>AxisValues | DataDensity | SELECTED<br>DATA: | Limit to | Exclude                              | FILTER: | 0.0<br>min | pX Value:         | 15.0 Apply<br>max | GoST/ | lude<br>AR data | Legen | n d                           |
|---------------------------------------------------------|-----------|-----------|-------------------|-------------|-------------------|----------|--------------------------------------|---------|------------|-------------------|-------------------|-------|-----------------|-------|-------------------------------|
| X-axis:<br><b>Targets</b><br>Y-axis:<br><b>Substanc</b> | ces       | akt       |                   |             | € akt1            |          | <ul> <li>melanocortin 1 r</li> </ul> |         |            | Imelanocortin 3 r | Imelanocortin 4 r |       | Melanocotin 5 r |       |                               |
| ۲<br>۲<br>۲<br>۲<br>۲<br>۲<br>۲<br>۲<br>۲<br>۲          |           |           |                   |             |                   |          |                                      |         |            |                   |                   |       |                 |       | *                             |
| ç∕∘ <sup>β</sup> ⊾                                      |           |           |                   |             | 7.3               |          |                                      |         |            |                   |                   |       |                 |       |                               |
| 20<br>20<br>20<br>20<br>20                              |           |           |                   |             |                   |          | 1                                    |         |            | 1                 | 1                 |       | 1               |       |                               |
| ×                                                       |           |           |                   |             |                   |          | 5                                    |         |            | 5.3               | 5.6               |       | 5.4             |       |                               |
| ▼<br>andra                                              |           |           |                   |             |                   |          |                                      |         |            |                   |                   |       |                 |       |                               |
| - 90 m                                                  |           |           |                   |             |                   |          |                                      |         |            | 5                 | 5                 |       |                 |       |                               |
| - 302 -                                                 |           |           |                   |             |                   |          |                                      |         |            |                   |                   |       |                 |       |                               |
| Trice a                                                 |           |           |                   |             |                   |          | 1                                    |         |            | 1                 | 1                 |       | 1               |       |                               |
| 4000 I                                                  |           |           |                   |             | 8.7               |          |                                      |         |            |                   |                   |       |                 |       |                               |
| 20X                                                     |           |           |                   | :           | .0.8              |          |                                      |         |            |                   |                   |       |                 |       |                               |
| 20X                                                     |           |           |                   | :           | 1.1               |          |                                      |         |            |                   |                   |       |                 |       |                               |
| \$0%                                                    |           |           |                   |             | 9.3               |          |                                      |         |            |                   |                   |       |                 |       | <ul><li>▼</li><li>¥</li></ul> |

## For more information please Contact

#### **E-Customer Service**

Theodor-Heuss-Allee 108 60486 Frankfurt/Main, Germany Tel: +49-69-5050 4268

Email: pharmabiotechEH@elsevier.com